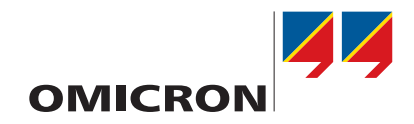

# **PTMate**

# **Getting Started**

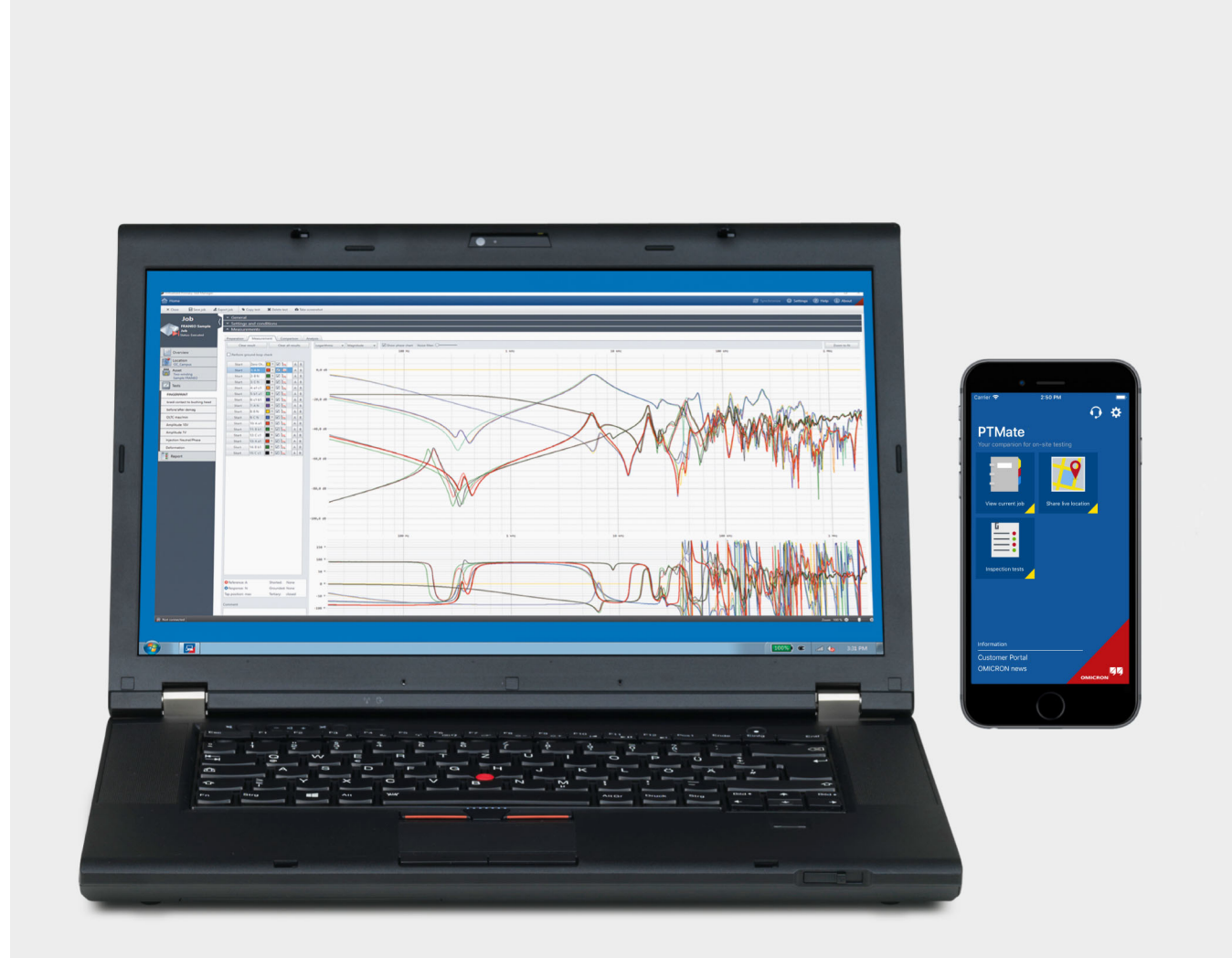

#### **PTMate Getting Started**

Manual Version: ENU 1205 03 03

© OMICRON electronics GmbH 2020. All rights reserved.

This manual is a publication of OMICRON electronics GmbH.

All rights including translation reserved. Reproduction of any kind, for example, photocopying, microfilming, optical character recognition and/or storage in electronic data processing systems, requires the explicit consent of OMICRON. Reprinting, wholly or in part, is not permitted.

The product information, specifications, and technical data embodied in this manual represent the technical status at the time of writing and are subject to change without prior notice.

We have done our best to ensure that the information given in this manual is useful, accurate and entirely reliable. However, OMICRON does not assume responsibility for any inaccuracies which may be present.

The user is responsible for every application that makes use of an OMICRON product.

OMICRON translates this manual from the source language English into a number of other languages. Any translation of this manual is done for local requirements, and in the event of a dispute between the English and a non-English version, the English version of this manual shall govern.

## Contents

|   | Abou  | ut this ma | anual                                       | 4  |
|---|-------|------------|---------------------------------------------|----|
|   |       | Safety     | symbols used                                | 4  |
| 1 | Intro | duction    |                                             | 5  |
|   | 1.1   | About I    | PTMate                                      | 5  |
|   | 1.2   | Conneo     | cting PTMate to Primary Test Manager        | 5  |
|   |       | 1.2.1      | Configuring Primary Test Manager            | 5  |
|   |       | 1.2.2      | Configuring PTMate on the smartphone        | 7  |
|   |       | 1.2.3      | Live location sharing                       | 8  |
| 2 | Work  | king with  | PTMate                                      | 9  |
|   | 2.1   | PTMate     | e smartphone app                            | 9  |
|   |       | 2.1.1      | General features                            | 9  |
|   |       | 2.1.2      | FRANEO 800 feature set                      | 11 |
|   |       | 2.1.3      | Electromagnetic Core Imperfection Detection | 12 |
|   |       | 2.1.4      | Inspection test                             | 14 |
|   | Supp  | ort        |                                             | 15 |

## About this manual

This Getting Started provides information on how to set up and operate the *PTMate app* for *Primary Test Manager*.

► For detailed safety instructions and information on the test systems operated with *Primary Test Manager*, refer to the respective user documentation.

## Safety symbols used

In this manual, the following symbols indicate safety instructions for avoiding hazards.

#### WARNING

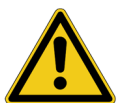

Death or severe injury can occur if the appropriate safety instructions are not observed.

## 1 Introduction

## 1.1 About PTMate

PTMate is a simple, fast and easy-to-use companion for Primary Test Manager.

- Send images as attachments, either coming directly from your mobile phone's camera or from the photo gallery.
- ► Enhance your location data with GPS coordinates.
- ▶ Inspect the wiring diagram of the selected test remotely on your phone's display.
- ► Enjoy a unique feature set for *FRANEO 800* tests: Remotely start and stop individual measurements, clear incorrect results and consult results graph.

## 1.2 Connecting PTMate to Primary Test Manager

#### 1.2.1 Configuring Primary Test Manager

Follow the steps below to set up *Primary Test Manager* for the connection to *PTMate*.

- 1. Start Primary Test Manager.
- 2. Go to Settings > General > Remote control
- 3. Select the Allow remote control via PTMate check box:

| 🔁 Settings                              |                           |                             |                     |                  |             |                     | _ <b>= ×</b> |
|-----------------------------------------|---------------------------|-----------------------------|---------------------|------------------|-------------|---------------------|--------------|
| General Profiles                        | Templates and li          | braries Database            | es Inspection test  |                  |             |                     |              |
| Language                                | English                   | •                           |                     |                  |             |                     | A            |
| Logging PTM                             | Errors only               | •                           |                     |                  |             |                     |              |
| Logging device                          | Errors only               | •                           |                     |                  |             |                     |              |
| Available devices                       | CPC                       |                             | D TESTRANO 600      | DIRANA F         | FRANEO 800  | HGT1                |              |
|                                         | Automatic                 | c connection if only o      | one device detected |                  |             |                     |              |
| <ul> <li>Location settings</li> </ul>   |                           |                             |                     |                  |             |                     |              |
| Location settings                       | ✔ Use locat<br>✔ Use Bing | ion information 🛛 💕<br>Maps | <b>N</b>            |                  |             |                     |              |
| <ul> <li>Default test device</li> </ul> | configuration             |                             |                     |                  |             |                     |              |
|                                         | Bushing                   | Circuit breaker             | Current transformer | Rotating machine | Transformer | Voltage transformer |              |
| 🗗 СРС                                   | 0                         | 0                           | ۲                   | ۲                | 0           | ۲                   |              |
| CIBANO 500                              |                           | ۲                           |                     |                  |             |                     |              |
| TESTRANO 600                            | ۲                         |                             |                     |                  | ۲           |                     |              |
| - DIRANA                                |                           |                             |                     | 0                |             | 0                   |              |
|                                         |                           |                             |                     |                  |             |                     |              |
| <ul> <li>Privacy Information</li> </ul> | ı                         |                             |                     |                  |             |                     |              |
| <ul> <li>Remote control</li> </ul>      |                           |                             |                     |                  |             |                     |              |
|                                         |                           |                             |                     |                  |             |                     |              |
| Allow remote contro                     | l via PTMate              |                             |                     |                  |             |                     | <b>v</b>     |
|                                         |                           |                             |                     |                  |             |                     | OK Cancel    |

4. If your computer is already connected to a Wi-Fi network, continue with4. "If your computer is already connected to a Wi-Fi network, continue with. If your computer is not connected to a Wi-Fi network, continue with "Computer without connection to Wi-Fi"."

If your computer is not connected to a Wi-Fi network, continue with "Computer without connection to Wi-Fi".

#### Computer with connection to Wi-Fi

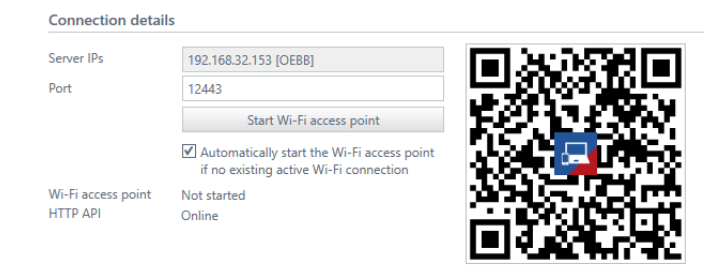

*Primary Test Manager* automatically detects the connected network and your current IP is displayed in the **Server IPs** info box. If *Primary Test Manager* is connected to an existing WLAN network or has created a Wi-Fi access point, a QR code is displayed.

The bottom bar in *Primary Test Manager* displays a phone symbol **I** when the remote access is enabled.

#### Computer without connection to Wi-Fi

| Connection detai               | ls                                                                                   |                      |
|--------------------------------|--------------------------------------------------------------------------------------|----------------------|
| SSID                           | Omicron_eXUFC                                                                        | जिल्ला अस्मि धान     |
| Password                       | E75BCA1B                                                                             |                      |
| Server IPs                     | 192.168.137.1 [Wi-Fi access point]                                                   | 1 S.W. S.W. S. S. C. |
| Port                           | 12443                                                                                |                      |
|                                | Stop Wi-Fi access point                                                              | 12 2 7 7 9 7         |
|                                | Automatically start the Wi-Fi access point<br>if no existing active Wi-Fi connection |                      |
| Wi-Fi access point<br>HTTP API | Started<br>Online                                                                    |                      |

- Click the Start Wi-Fi access point button. Primary Test Manager will create a new WLAN network with the displayed SSID. Each Primary Test Manager instance has its own SSID-password combination.
- ► If the Start Wi-Fi access point button is disabled, run *Primary Test Manager* as Admin and click the **Reset configuration** button.

If *Primary Test Manager* is connected to an existing WLAN network or has created a Wi-Fi access point, a QR code is displayed.

The bottom bar in *Primary Test Manager* displays a Wi-Fi symbol S when the Wi-Fi access point is enabled, and a phone symbol when the remote access is enabled. The Wi-Fi access point stays active until you press **Stop Wi-Fi access point** or exit *Primary Test Manager*.

**Note:** If the computer is not connected to a WLAN network and **Remote control** is enabled, *Primary Test Manager* will automatically attempt to set up a Wi-Fi access point if you checked the corresponding check box.

### 1.2.2 Configuring PTMate on the smartphone

PTMate is available for iOS (in the App Store) and for Android (in the Google Play Store).

- 1. Download and start *PTMate* and go to **Settings**.
- 2. Press the **Scan QR Code** button and scan the QR code displayed in the *Primary Test Manager* settings. *PTMate* will automatically configure the **Server IP** address and display the Wi-Fi network SSID information:

| < | Settings                         |
|---|----------------------------------|
|   | Server IP                        |
|   | Server not found                 |
|   | Scan QR Code                     |
|   | Connect to Omicron_QbAT9         |
|   | Password 910E2A47                |
|   | Copy password Open Wifi Settings |

The app will attempt to automatically connect the phone to the Wi-Fi network.

Follow the steps below to establish a connection on either platform:

- 1. Tap **Copy password** [2] to copy the password to the clipboard.
- Tap Open WiFi Settings
- 3. Choose the network with the SSID displayed in *PTMate*.
- 4. Paste the password when prompted.

PTMate should now display Connected under the Server IP box (this may take few seconds).

Multiple smartphones or tablets can be simultaneously connected to *Primary Test Manager*. The bottom bar in *Primary Test Manager* displays the number of active remote connections: 1.

#### 1.2.3 Live location sharing

*PTMate* can now be used to share live GPS location data with any computer that has integrated Bluetooth 4.0 radio which supports Bluetooth LE and is running Windows 10. This GPS data will be made available for the **Grounding Systems Tests** in *Primary Test Manager*. Follow the steps below to enable live location sharing.

- 1. Start Primary Test Manager.
- 2. Go to Settings > General > Location settings

#### **PTMate Getting Started**

3. Select the Use location information check box:

| 🔁 Settings |                  |                        |                           |                     |                  |             |                     |
|------------|------------------|------------------------|---------------------------|---------------------|------------------|-------------|---------------------|
| General    | Profiles V       | emplates and           | libraries V Databas       | es Inspection test  |                  |             |                     |
| Logging I  | PTM              | Errors only            | · · ·                     |                     |                  |             |                     |
| Logging    | device           | Errors only            | •                         |                     |                  |             |                     |
| Available  | devices          | CPC                    |                           | D TESTRANO 600      | DIRANA F         | RANEO 800   | HGT1                |
|            |                  | Automa                 | itic connection if only o | one device detected |                  |             |                     |
| ▲ Locati   | ion settings     |                        |                           |                     |                  |             |                     |
| Location   | settings         | ✔ Use loc<br>✔ Use Bin | ation information         | 2                   |                  |             |                     |
| ^ Defau    | It test device o | onfiguration           |                           |                     |                  |             |                     |
|            |                  | Bushing                | Circuit breaker           | Current transformer | Rotating machine | Transformer | Voltage transformer |
| <b>–</b>   | CPC              | 0                      | 0                         | ۲                   | ۲                | 0           | ۲                   |
| <b>1</b>   | CIBANO 500       |                        | ۲                         |                     |                  |             |                     |
| 🔁 1        | TESTRANO 600     | ۲                      |                           |                     |                  | ۲           |                     |
| [          | DIRANA           |                        |                           |                     | 0                |             | 0                   |
| ✓ Privac   | y Information    |                        |                           |                     |                  |             |                     |
| ∧ Remo     | te control       | _                      |                           |                     |                  |             |                     |
| nemo       | de control       |                        |                           |                     |                  |             |                     |
| Allow      | remote control v | ia PTMate              |                           |                     |                  |             |                     |
|            |                  |                        |                           |                     |                  |             |                     |

Note: Primary Test Manager displays status icons in the status bar:

B Waiting for GPS data from devices connected via Bluetooth

B GPS data is available from a device connected via Bluetooth

Once Primary Test Manager is correctly configured, simply open PTMate on your smartphone device,

tap the button on the homescreen, and tap **Start sharing live location**. The current location will be displayed on the smartphone screen and the GPS data will be available in all **Grounding system tests**. To end the communication, simply tap **Stop sharing live location** on the smartphone.

**Note:** Sharing a live location never expires. *PTMate* will continue to share its location even while running in background. Stop sharing the location manually when not required anymore.

## 2 Working with PTMate

## 2.1 **PTMate smartphone app**

### 2.1.1 General features

The PTMate home screen automatically adjusts based on the active view in Primary Test Manager.

#### Location

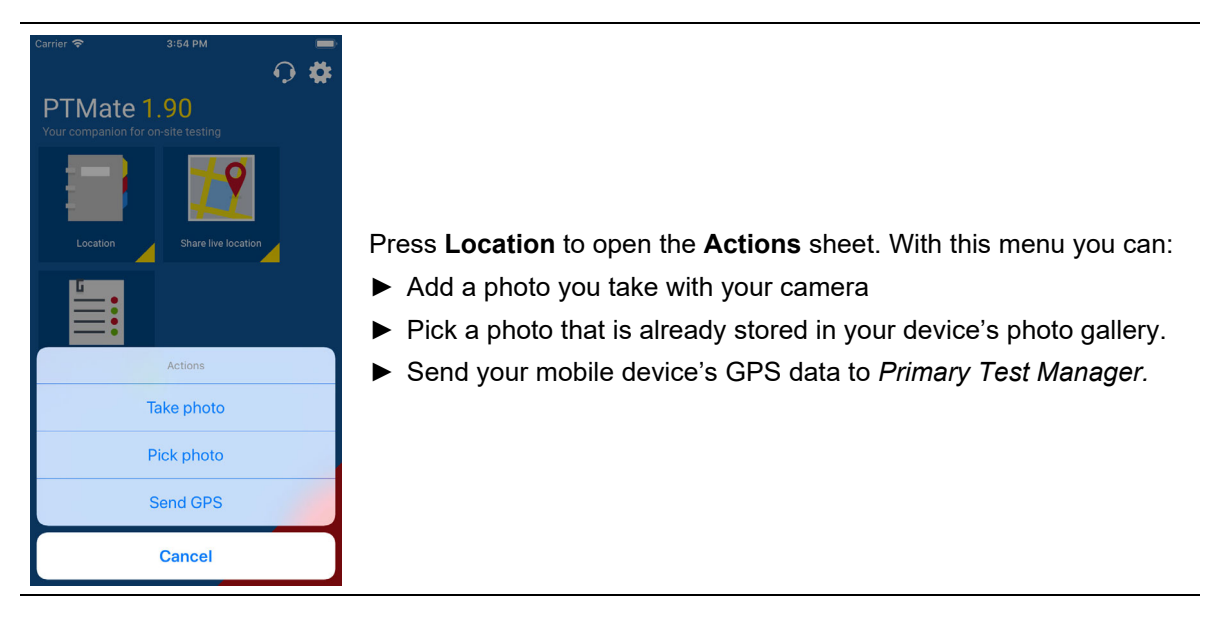

#### Asset

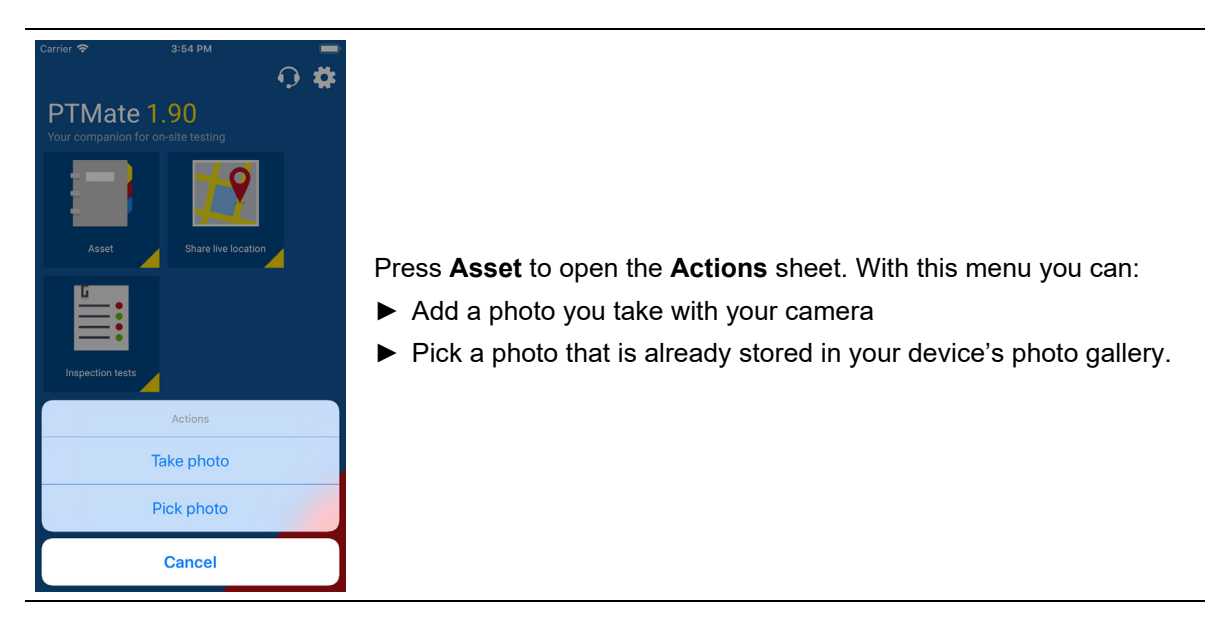

#### Job

| • III 3 AT 🗢         | 11:46     | -7 🤨 75 % 💻 | The <i>PTMate</i> job view mirrors the navigation panel in                                        |
|----------------------|-----------|-------------|---------------------------------------------------------------------------------------------------|
| <                    | Job       | D           | Primary Test Manager.                                                                             |
| OVERVIEW             |           |             |                                                                                                   |
| FRANEO Sample        | Job       |             | You can havigate through the job and individual tests, add photos and                             |
| LOCATION             |           |             | GPS data (depending on the active view), and display the wiring                                   |
| OC_Campus            |           | s 💼 오       | diagram.                                                                                          |
| ASSET                |           |             | Tap the wiring diagram to zoom and pan the image.                                                 |
| Sample FRANEO        | )         |             | Each moscurement indicates its execution status:                                                  |
| TESTS                |           |             |                                                                                                   |
| Tests list           |           |             | Measurement has not been executed                                                                 |
| FINGERPRINT          |           | 0 >         | Measurement has been executed                                                                     |
| braid contact to bus | hing head | 0 >         | The selected measurement is marked yellow.                                                        |
| before/after demag   |           | • >         | ► For information about working with FRANEO 800, refer to                                         |
| OLTC max/min         |           | • >         | 2.1.2 "FRANEO 800 feature set" on page 11.                                                        |
| Amplitude 10V        |           | 0 >         | When you select a test for another supported test set, <i>PTMate</i> displays the uniting diagram |
| Amplitude 1V         |           | • >         | the wiring diagram.                                                                               |

## 2.1.2 FRANEO 800 feature set

For *FRANEO 800*, *PTMate* supports starting and stopping tests and displays wiring diagrams and test results.

#### Testing with PTMate

#### WARNING

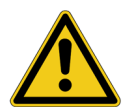

Death or severe injury can occur if the appropriate safety instructions are not observed.

- Refer to the corresponding user documentation for safety instructions and information on how to use the device correctly.
- ► Keep out of the high-voltage area while performing tests.

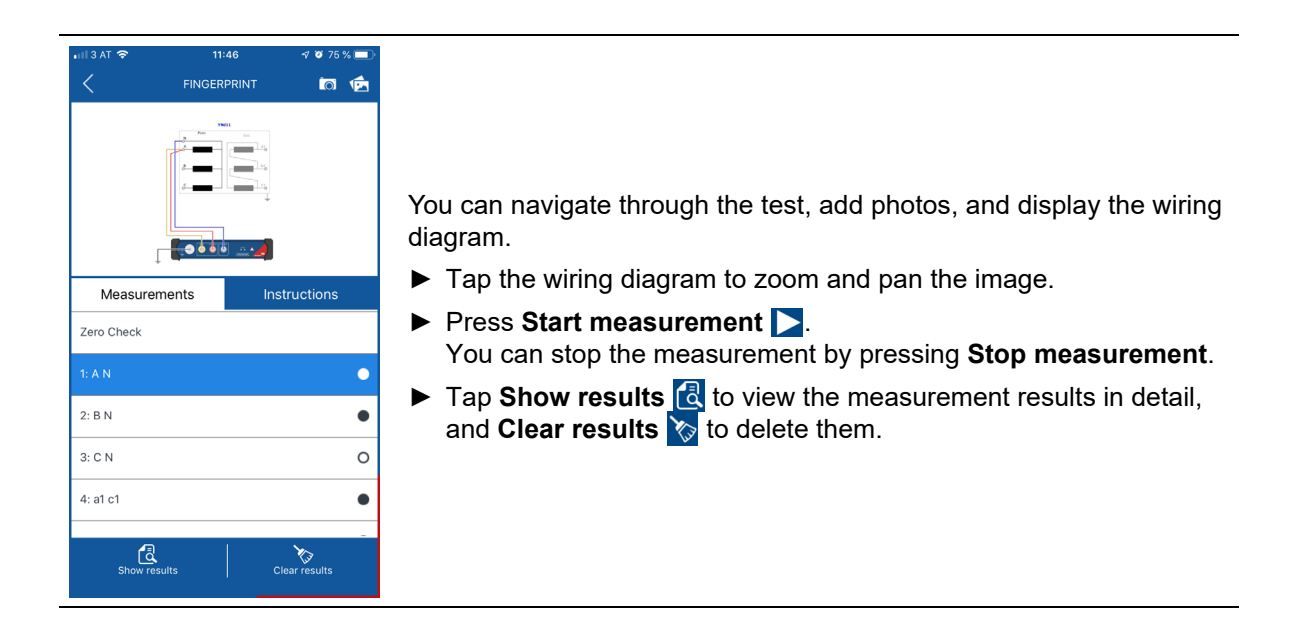

### 2.1.3 Electromagnetic Core Imperfection Detection

*PTMate* can be used in conjunction with *Primary Test Manager* to perform the **Electromagnetic Core Imperfection Detection Test** with the *Stator Core Measurement Upgrade Option*.

#### Testing with PTMate

#### WARNING

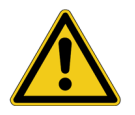

Death or severe injury can occur if the appropriate safety instructions are not observed.

Refer to the corresponding user documentation for safety instructions and information on how to use the device correctly.

From the main ELCID screen you can:

- ▶ Tap the graph to zoom and pan the image
- ► Toggle automatic mode on or off.
- ► Select recording mode.
- ► Navigate through the test.
- ▶ Record a slot or stop the measurement.

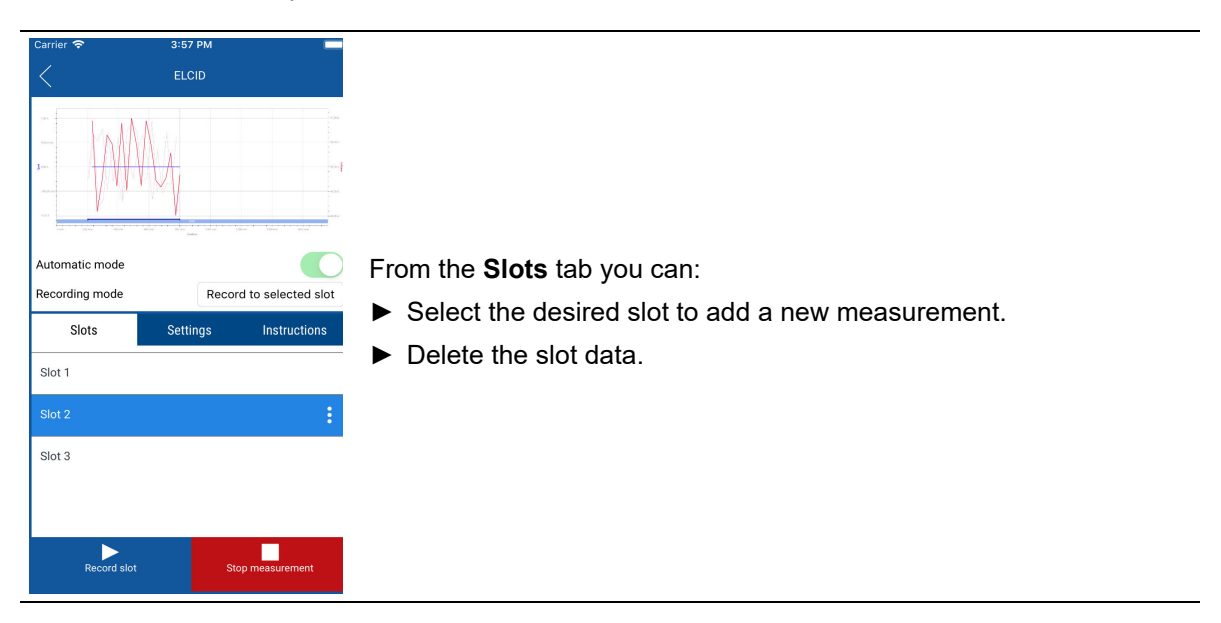

| ELCID                                                                                                    |                                                                                                    |
|----------------------------------------------------------------------------------------------------|----------------------------------------------------------------------------------------------------|
| Automatic mode                                                                                                    | From the <b>Settings</b> tab in automatic mode you can:                                                                                                    |
| Recording mode Record to selected slot                                                                                                    | <ul> <li>Select the rail position.</li> </ul>                                                                                                    |
| Slots Settings Instructions                                                                                                    | Select the position to start recording.                                                                                                    |
| Rail position 0 mm                                                                                                    | Select the position to stop recording                                                                                                    |
| Start recording at 200 mm                                                                                                    |                                                                                                    |
| Stop recording at 800 mm                                                                                                    |                                                                                                    |
|                                                                                                    |                                                                                                    |
|                                                                                                    |                                                                                                    |
| Pacari elat                                                                                                    |                                                                                                    |
|                                                                                                    |                                                                                                    |
| Carrier 🗢 3:57 PM 🔲                                                                                                    |                                                                                                    |
| ELCID                                                                                                    |                                                                                                    |
| 10                                                                                                    |                                                                                                    |
|                                                                                                    |                                                                                                    |
|                                                                                                    | From the <b>Settings</b> tab in manual mode you can:                                                                                                    |
| Automatic mode Record to selected slot                                                                                                    | From the <b>Settings</b> tab in manual mode you can:<br>► Select the manual starting position.                                                                                                    |
| Automatic mode<br>Recording mode<br>Slots<br>Settings<br>Instructions                                                                                                    | <ul> <li>From the Settings tab in manual mode you can:</li> <li>▶ Select the manual starting position.</li> <li>▶ Select the increment at which the position is increased after each</li> </ul>                   |
| Automatic mode<br>Recording mode Record to selected slot<br>Slots Settings Instructions<br>Position 500 mm                                                                                                    | <ul> <li>From the Settings tab in manual mode you can:</li> <li>Select the manual starting position.</li> <li>Select the increment at which the position is increased after each recorded measurement.</li> </ul> |
| Automatic mode<br>Recording mode<br>Recording mode<br>Record to selected slot<br>Slots<br>Settings<br>Instructions<br>Position<br>Increment<br>500 mm                                                                                                    | <ul> <li>From the Settings tab in manual mode you can:</li> <li>Select the manual starting position.</li> <li>Select the increment at which the position is increased after each recorded measurement.</li> </ul> |
| Automatic mode<br>Recording mode<br>Recording mode<br>Position<br>Increment<br>Record 500 mm                                                                                                    | <ul> <li>From the Settings tab in manual mode you can:</li> <li>Select the manual starting position.</li> <li>Select the increment at which the position is increased after each recorded measurement.</li> </ul> |
| Automatic mode<br>Recording mode<br>Slots<br>Position<br>Increment<br>S0 mm                                                                                                    | <ul> <li>From the Settings tab in manual mode you can:</li> <li>Select the manual starting position.</li> <li>Select the increment at which the position is increased after each recorded measurement.</li> </ul> |
| Automatic mode<br>Recording mode<br>Position<br>Increment<br>Record in Store<br>Source<br>Source | <ul> <li>From the Settings tab in manual mode you can:</li> <li>Select the manual starting position.</li> <li>Select the increment at which the position is increased after each recorded measurement.</li> </ul> |

Stop measurem

### 2.1.4 Inspection test

*PTMate* can now perform the **Inspection Test** as a mobile alternative to *Primary Test Manager*. Currently, it is only possible to create an **Inspection Test** within *Primary Test Manager*. *PTMate* is used only as an offline execution environment.

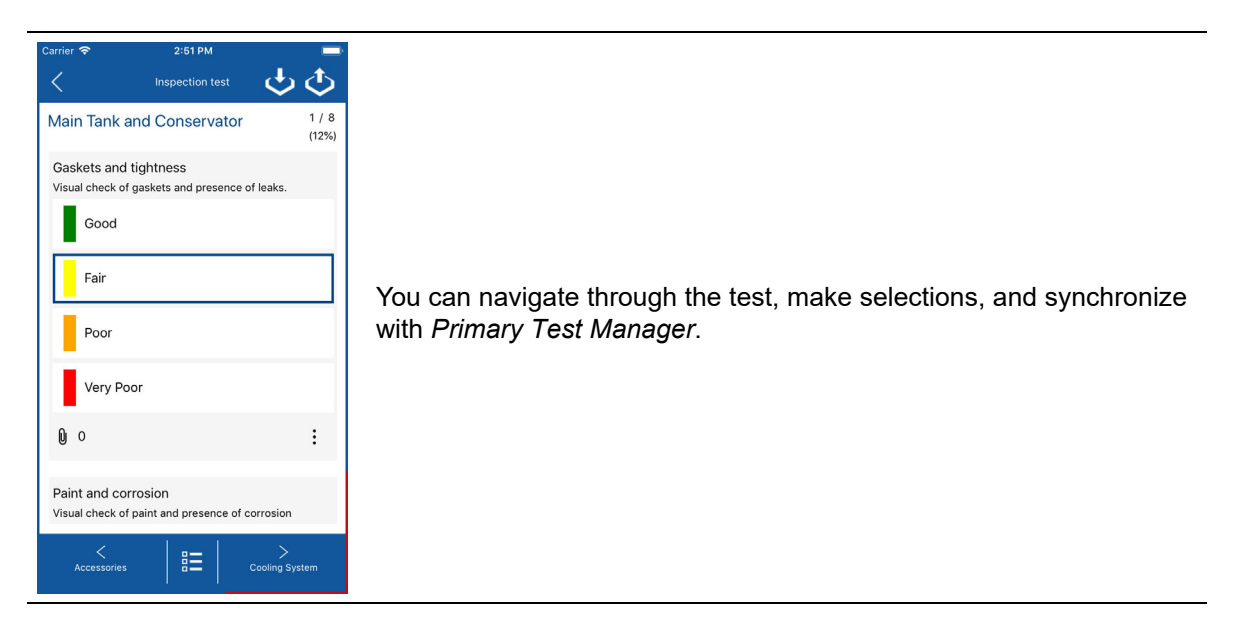

#### Synchronize a test with Primary Test Manager

In order to transfer a test from *Primary Test Manager* to *PTMate*, first open the job in *Primary Test Manager*, navigate to the test (either with *Primary Test Manager* or *PTMate*) and finally tap its name in the tests list in *PTMate*. After confirming within *PTMate*, the test will be downloaded and the **Inspection Test** page will open on the smartphone.

**Note:** If an older version of the test exists in *Primary Test Manager* than is stored locally in the smartphone app, the user will be asked if they wish to overwrite the newer version with the older data.

Once the test has been conducted within *PTMate*, the user can upload local changes to *Primary Test Manager* by tapping the upload button found within the test interface in *PTMate*. The correct test will be automatically selected in *Primary Test Manager* if it exists in the current list of tests inside the active job.

#### Managing offline tests in PTMate

The test management feature can be reached by pressing **Inspection Tests** on the *PTMate* home screen. The tests are grouped by type of asset and sorted in descending order by last modified date. Each test can be individually deleted, edited or sent to *Primary Test Manager*.

## Support

When you are working with our products we want to provide you with the greatest possible benefits. If you need any support, we are here to assist you!

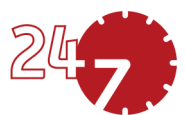

## 24/7 Technical support – get support

#### www.omicronenergy.com/support

At our technical support hotline, you can reach well-educated technicians for all of your questions. Around the clock – competent and free of charge.

Make use of our 24/7 technical support hotlines: **Americas:** +1 713 830-4660 or +1 800-OMICRON **Asia-Pacific:** +852 3767 5500 **Europe / Middle East / Africa:** +43 59495 4444

Additionally, you can find our Service Center or Sales Partner closest to you at www.omicronenergy.com.

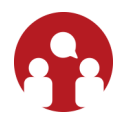

### Customer area – stay informed

#### www.omicronenergy.com/customer

The customer area on our website is an international knowledge exchange platform. Download the latest software updates for all products and share your own experiences in our user forum.

Browse through the knowledge library and find application notes, conference papers, articles about daily working experiences, user manuals and much more.

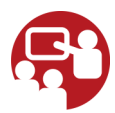

## **OMICRON Academy – learn more**

#### www.omicronenergy.com/academy

Learn more about your product in one of the training courses offered by the OMICRON Academy.

ENU 1205 03 03